| Job Doc with Multi Sta                                                                                                    | ff Sign Off                             | F                                       |               |                                  |                            |  |  |  |  |  |  |
|----------------------------------------------------------------------------------------------------|-----------------------------------------|-----------------------------------------|---------------|----------------------------------|----------------------------|--|--|--|--|--|--|
| The Job Doc must first be completed by the assigned Supervisor, "Locked" and "Save Signatures" i.e. they will be on the Sign Off tab in the mobile app.                                                                                                    |                                         |                                         |               |                                  |                            |  |  |  |  |  |  |
| Complete and Lock the Job Doc as normal:                                                                                                    |                                         | ← Multi S                               | ign Off       | <b>∱</b> ←                       | SWMS 🔒                     |  |  |  |  |  |  |
| 1. Add your signature to the Job Doc.                                                                                                    | Housekeeping                            | CLARATION                               | Q             | Q Search                         |                            |  |  |  |  |  |  |
| 2. Click SAVE SIGNATURES.                                                                                                    | We, the undersig required qualification | ned, confirm that<br>ation/s to underta | ourke this    | NEW DRAFT LOCK SIGN OFF REVISION |                            |  |  |  |  |  |  |
| 3. The lob Doc is now on the Sign Off Tab.                                                                                                    | activity is curren                      | Worker's                                | competent Doc | t No:36, Job No:210322           |                            |  |  |  |  |  |  |
|                                                                                                    |                                         | Signature                               | Hei           | di Thonig                        |                            |  |  |  |  |  |  |
|                                                                                                    |                                         | Manager                                 |               | 22/03/2021                       | 03/21 (V1)                 |  |  |  |  |  |  |
|                                                                                                    |                                         | m                                       |               |                                  |                            |  |  |  |  |  |  |
|                                                                                                    |                                         | MAKE CHANG                              | 2 SAVE SI     | GNATURES                         |                            |  |  |  |  |  |  |
| <ul> <li>a. Click on the ▼ to show staff list.</li> <li>b. Select new Staff to be added to the list. Those already in the list will show as ticked &amp; cannot be selected.</li> <li>c. Click OK.</li> <li>d. Click +.</li> <li>e. Click either SAVE AND CLOSE or X CANCEL.</li> <li>f. Only staff who have not signed off can be deleted if required.</li> </ul> |                                         |                                         |               |                                  |                            |  |  |  |  |  |  |
| ← SWMS 🔒                                                                                                    | Staff                                   |                                         | ×             | Sta                              | ıff                        |  |  |  |  |  |  |
| Q Search                                                                                                    | Staff:                                  | a 🖵                                     | •             | ۹                                | Search                     |  |  |  |  |  |  |
| NEW DRAFT LOCK SIGN OFF REVISION                                                                                                    | Name                                    | Viewe                                   | Signe Delete  |                                  | David AASign<br>Demo Admin |  |  |  |  |  |  |
| Doc No:36, Job No:210322                                                                                                    | Cinderalla BPum                         | pkin 🗆 l                                |               |                                  | David Bowie                |  |  |  |  |  |  |
| Multi Sign Off                                                                                                    | Rod Jensen                              |                                         |               |                                  | Cinderalla BPumpkin        |  |  |  |  |  |  |
| Heidi Thonig<br>Sunshine Retirement Pty Ltd - Bro                                                                                                    | Demo Admin                              |                                         |               |                                  | Fred Brown                 |  |  |  |  |  |  |
| Choose Action                                                                                                    | David Bowie                             |                                         | 1             |                                  | Jailles Diowile            |  |  |  |  |  |  |
| Add Additonal Signatures                                                                                                    | SAVE AND C                              | LOSE ×                                  | CANCEL        | CANCI                            | EL <b>С</b> ок             |  |  |  |  |  |  |
| Add Staff to Read & Sign Off List                                                                                                    |                                         |                                         |               |                                  |                            |  |  |  |  |  |  |
| 5 Each user in the sign off list will now have a task on their mobile ann as per below.                                                                                                    |                                         |                                         |               |                                  |                            |  |  |  |  |  |  |
| 5 Safetyminder V                                                                                                    | ← Job D                                 | ocs                                     | A             | ← Read & S                       | Sign Off 🔒                 |  |  |  |  |  |  |
| 1 Tasks                                                                                                    | JSA                                     |                                         |               | <b>Q</b> Search                  |                            |  |  |  |  |  |  |
| Filter By Expiry P Expired, E 🔻                                                                                                    | Expired, E V SWMS                       |                                         | Do            |                                  | p:210322                   |  |  |  |  |  |  |
| Filter By Task Type All 🕶                                                                                                    | CTHER                                   | Sign Off                                |               | Heidi Thonig                     |                            |  |  |  |  |  |  |
| Job Multi staff - Multi Sign Off (Ne                                                                                                    |                                         |                                         |               | Sunshine Retireme                | ent Pty Ltd - Broadwa      |  |  |  |  |  |  |
| 22/03/21                                                                                                    |                                         |                                         |               |                                  | Contd/                     |  |  |  |  |  |  |

| 6. | User reads through the Job Doc and clicks <mark>SIGN OFF</mark> .                                   | ← Mul                                                         | ti Sign Off       |                       | <b>A</b> | Signature ×                                                |
|----|----------------------------------------------------------------------------------------------------|---------------------------------------------------------------|-------------------|-----------------------|----------|------------------------------------------------------------|
| 7. | One they have added their signature and ticked the box + COMPLETE will be active for them to click. | Risk of Electric Shock Slips, Trips and Falls<br>Housekeeping |                   |                       |          | Sign off the job document                                  |
|    |                                                                                                    | Worker's<br>Name                                              | Job Title         | Worker's<br>Signature | Date     | ( )                                                        |
|    |                                                                                                    | David AA                                                      | Office<br>Manager | RS                    | 22/      | € CLEAR                                                    |
|    |                                                                                                    | 6                                                             | SIGN O            | FF                    |          | I have read and understood the completed form     COMPLETE |
| Ł  | Safetyminder Knowledge Base - Cop                                                                   | yright of                                                     | Trans-            | Tasman                | Pty Li   | td Aug-21                                                  |